2025/1/13 (月)

### パワーポイントの使い方 復習

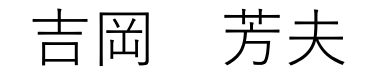

### パワーポイントでできること

Youtubeを楽しむ会の資料の作成
 絵画の素材の作成

3. アルバムの作成

### Youtubeを楽しむ会の資料の作成

1. インターネットで、目的のyoutube 動画を探す。

2. 見つかったら、その動画を再生し、適当な画面で一時停止

3. そのYoutubeのURL (住所)を右クリックしてコピーする。

- 4. パワーポイントの画面を開いて、コピーしたURLを貼り付ける。
  5. Youtubeの画面に戻して、「Fn」キーと Sc」の3つを押してその画面をコピーする
- 6. ペイントを起動し、編集を右クリック、メニューが出るので、貼り付けるをクリック(コピーされる)
- 7. ペイントの画面に Youtubeの画像が出るので、必要な部分を四角 形で囲み、編集をクリック、メニューが出るので、切り取りをク リック。画面から、切り取った部分が白く抜ける。
- 8. 次にパワーポイントの画面に戻って、マウスを右クリックし、出てくるメニューの貼り付けをクリックする。これで、い画面が終了する。

#### ここがURL(住所)、マウスを右クリックしてコピーする。

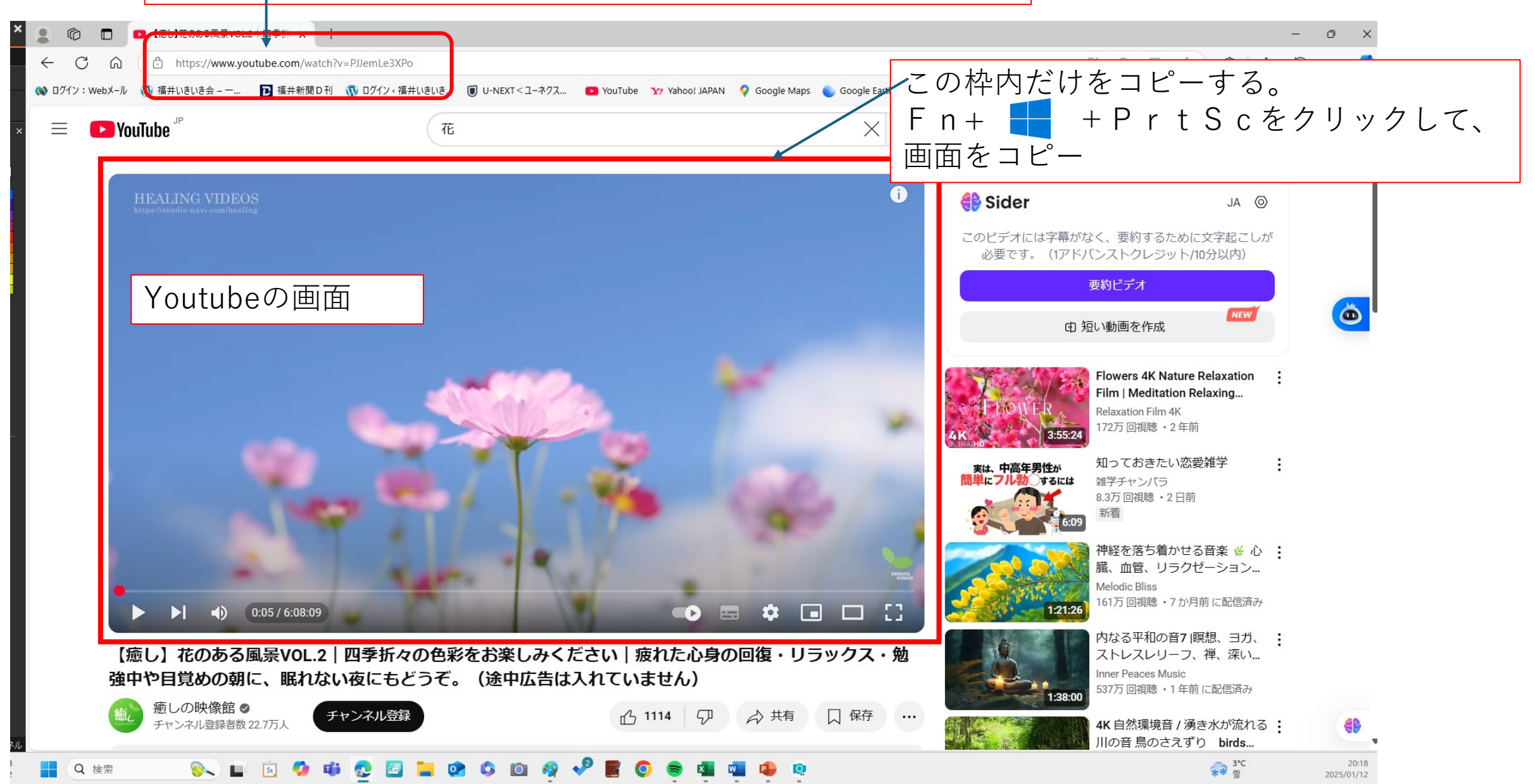

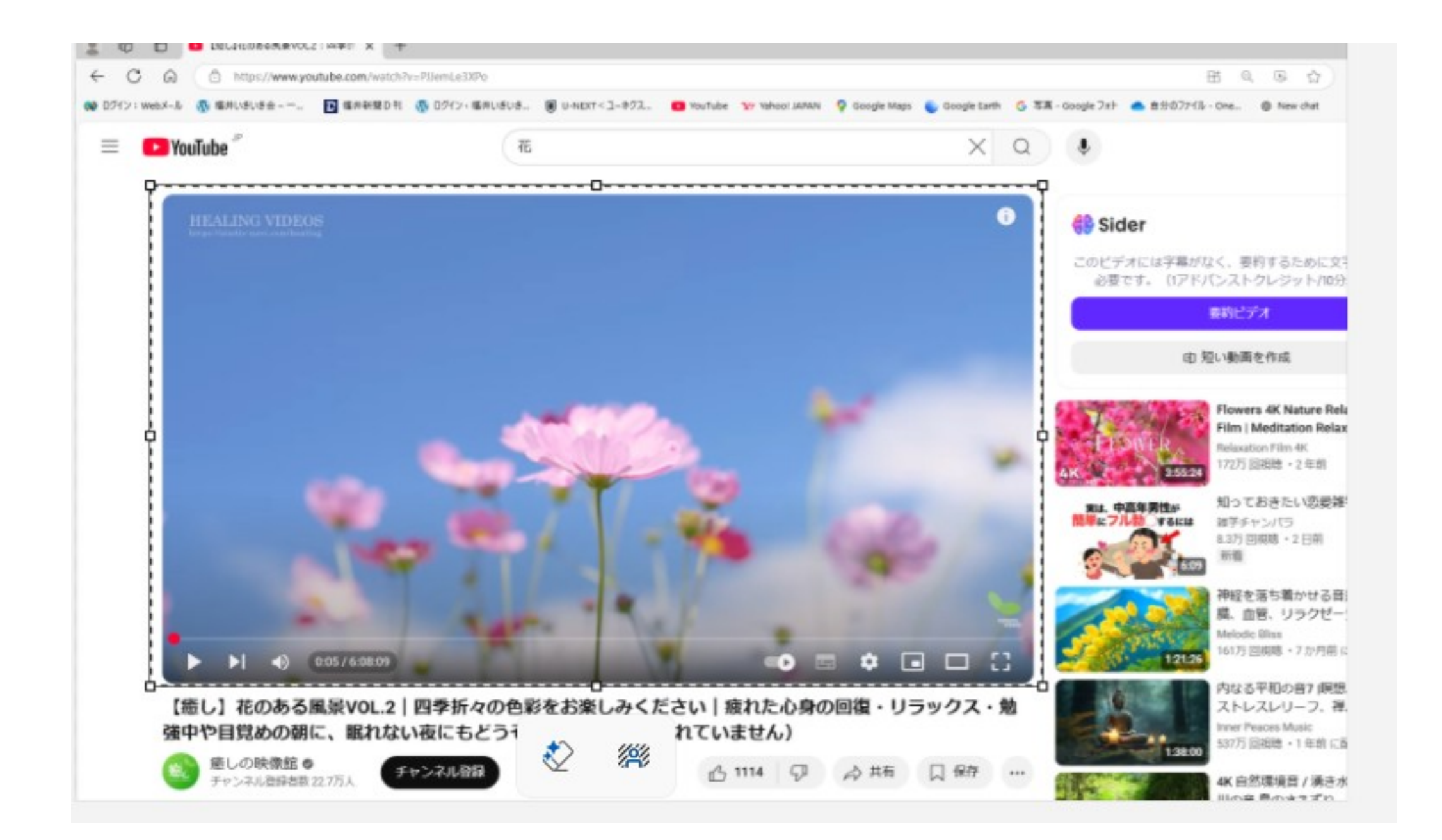

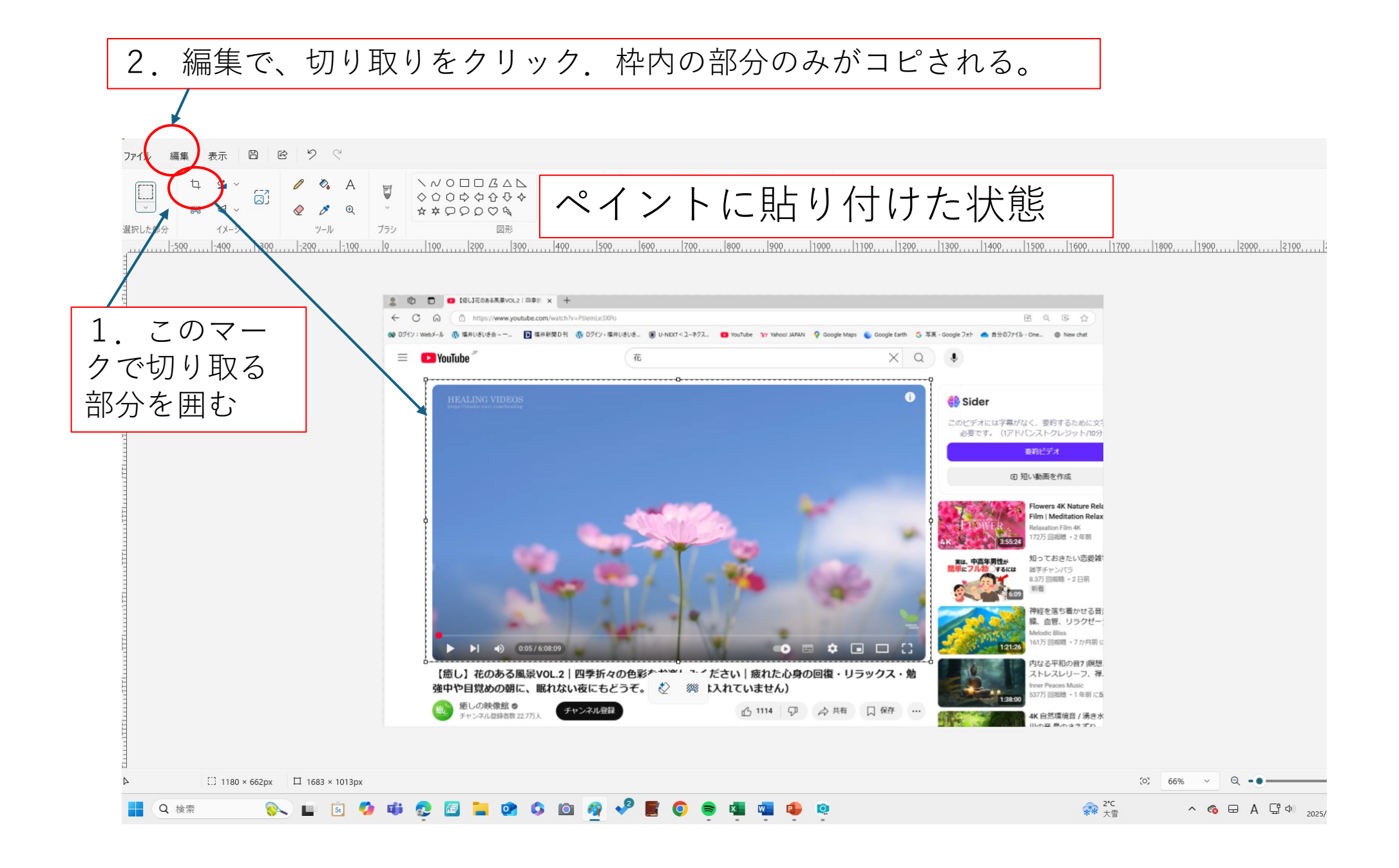

【癒し】花のある風景VOL.2 | 四季折々の色彩をお楽しみ ください | 疲れた心身の回復・リラックス・勉強中や目 覚めの朝に、眠れない夜にもどうぞ。(途中広告は入れ ていません) - YouTube

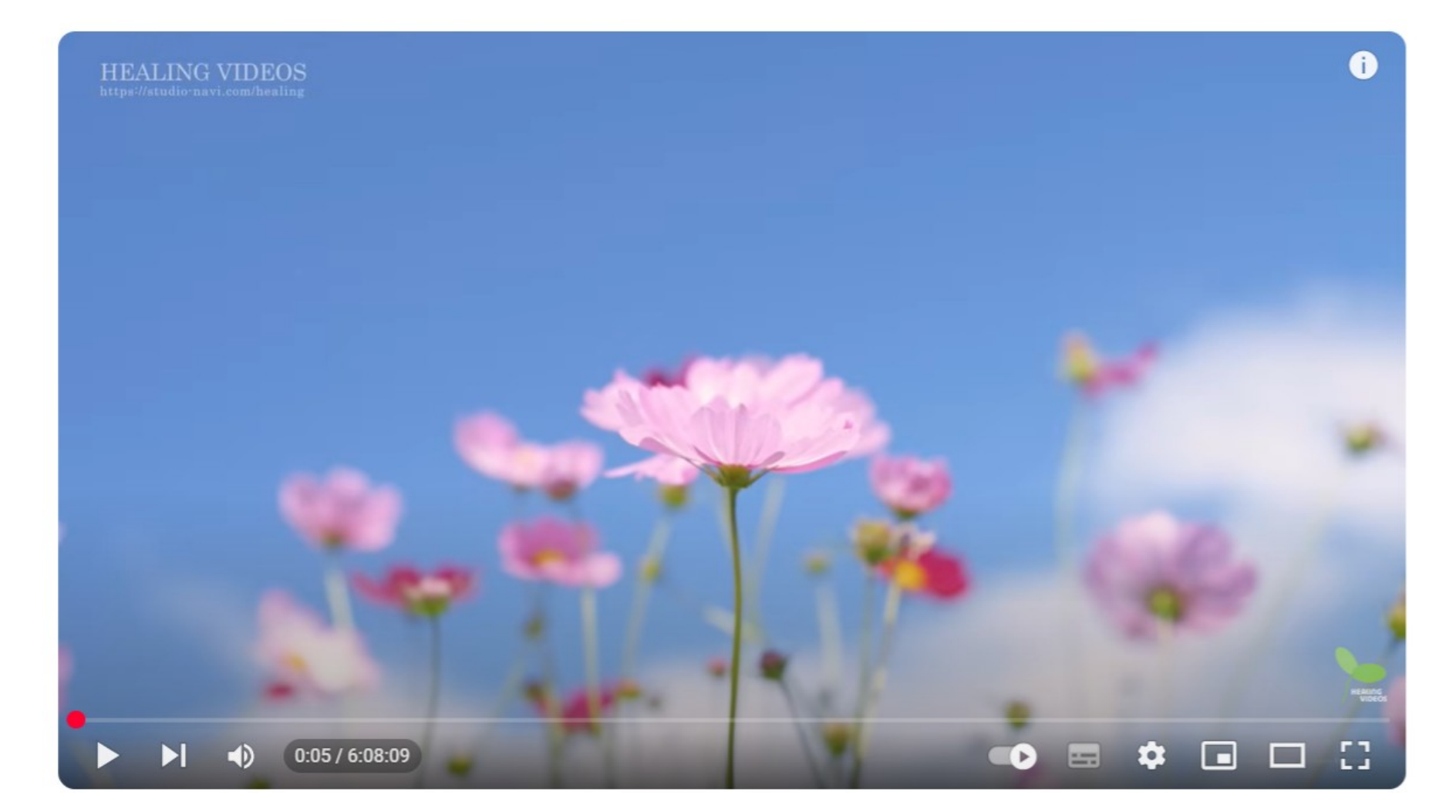

# 絵画の素材を作る

### 絵の素材を作る作業手順 1

- 1. Webで、yahoo開き、画像を選択した上で、「きれいな湖 の新緑の景色]などと入力して、画像を検索する。
- 2. 沢山の画像が出てくるので、絵の素材にしたい画像を選んで、<u>左</u> <u>クリックする</u>と、その画像が大きく表示される。
- 3. 画像の上で、右クリックすると メニューが出るので、その中の <u>画像をコピー</u>を選んで右クリックする。
- そのまま、パワーポイントの画面を開いて、右クリックするとコ ピーした画像が表示される。
- 5. 以上で一枚が完了。
- 6. 画像の一部のみをストックしたいときは、次ページのようにする。

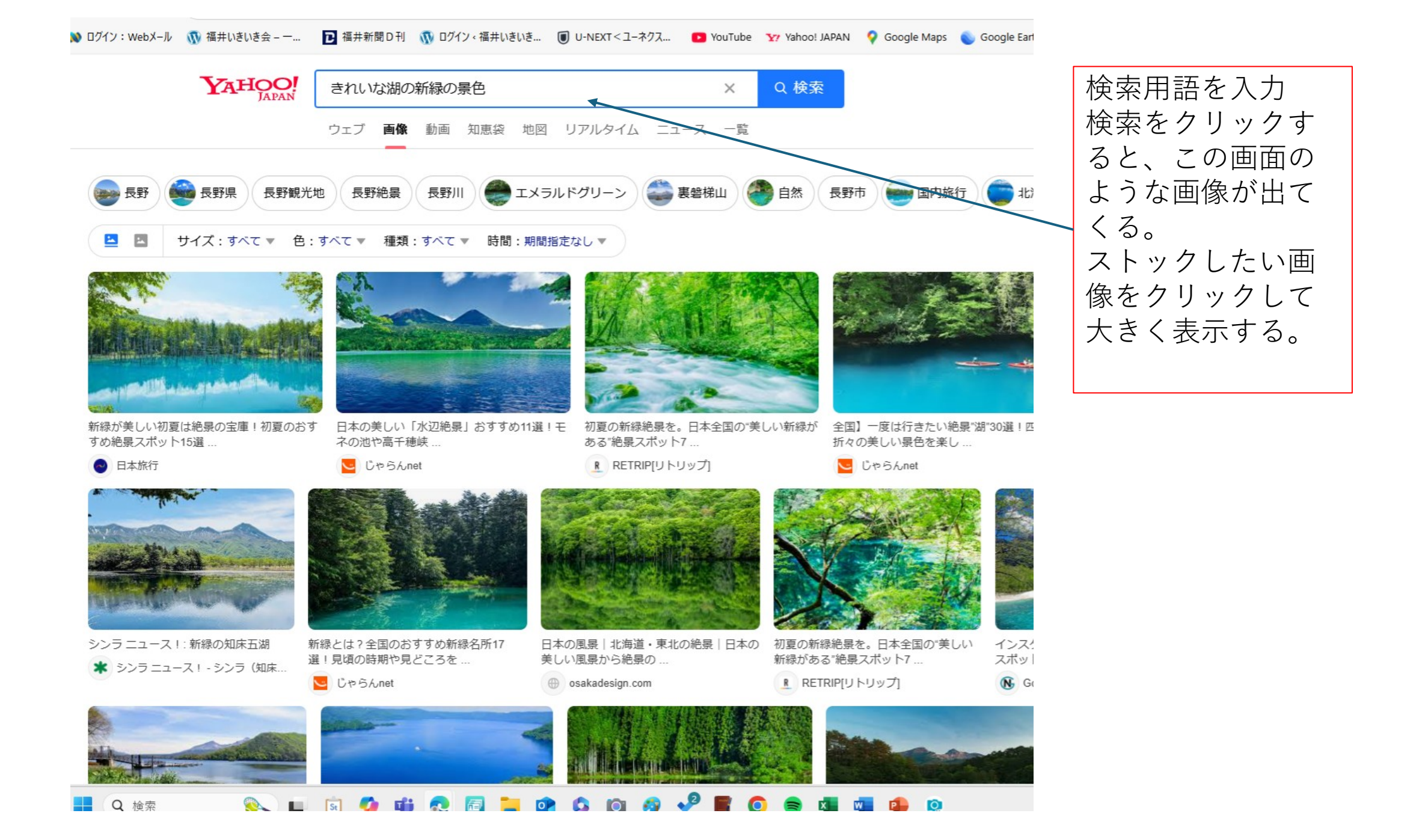

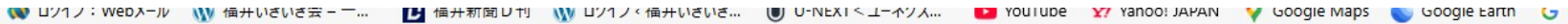

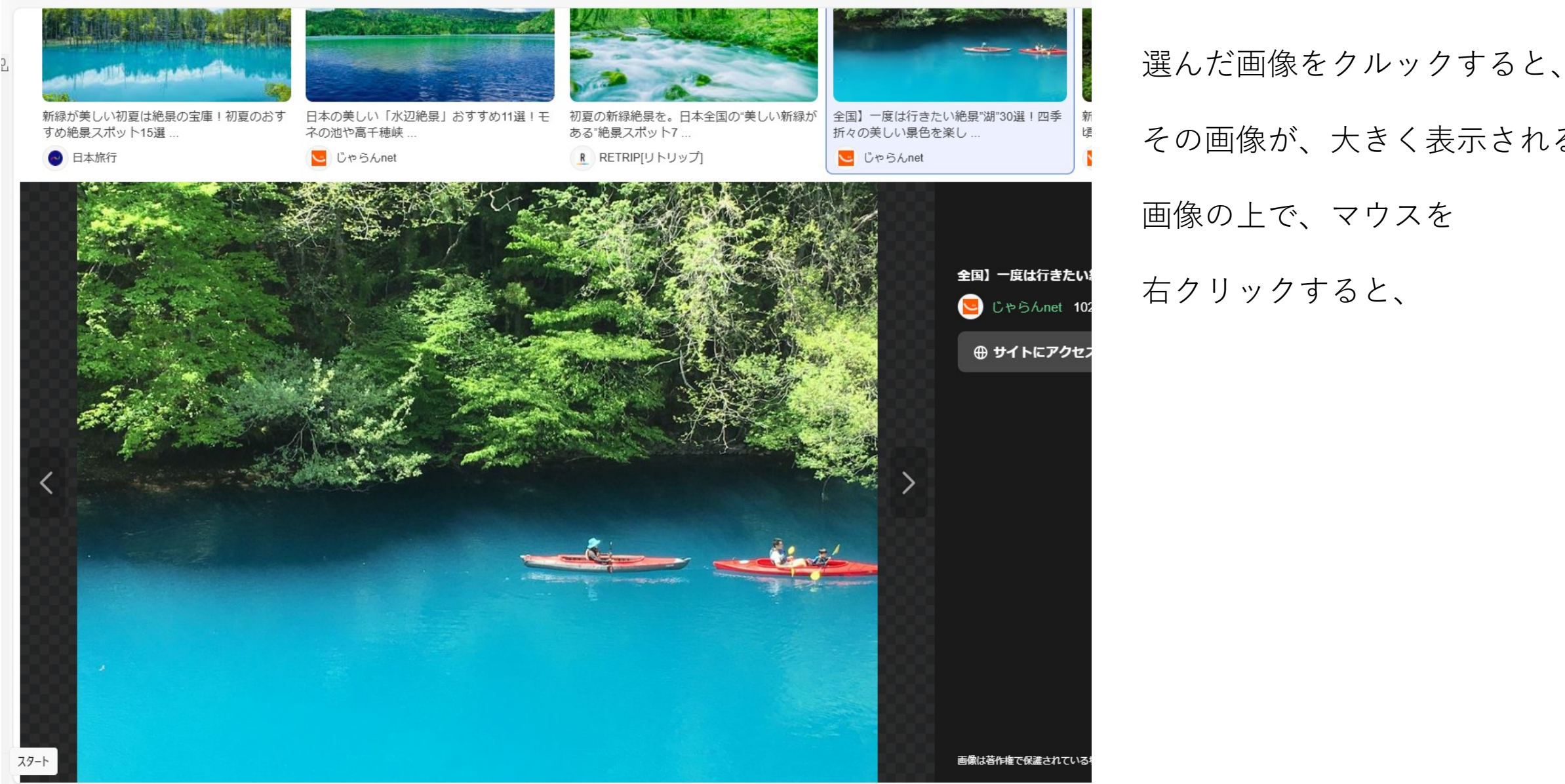

その画像が、大きく表示される。 画像の上で、マウスを 右クリックすると、

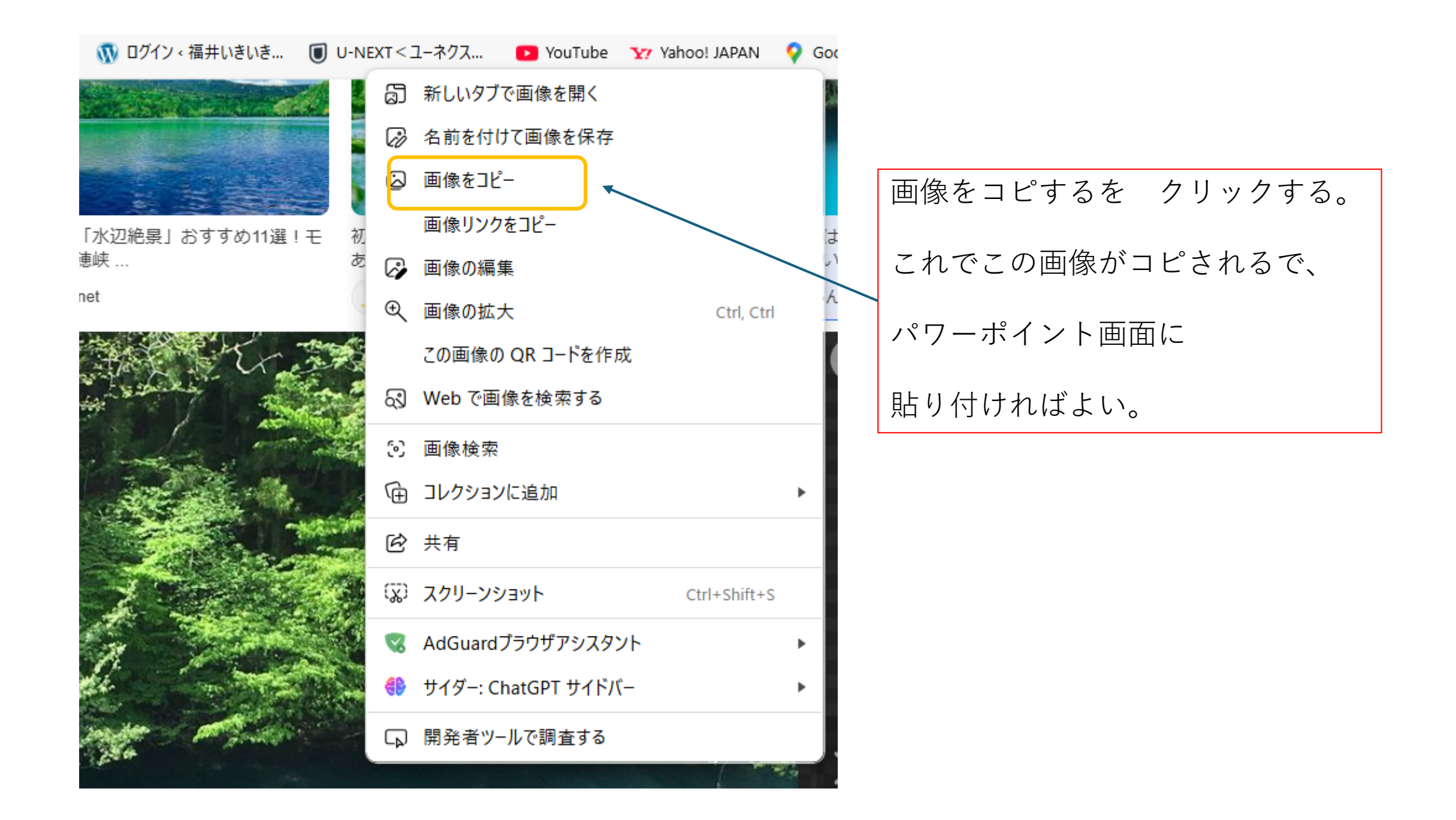

# これで絵の素材完成

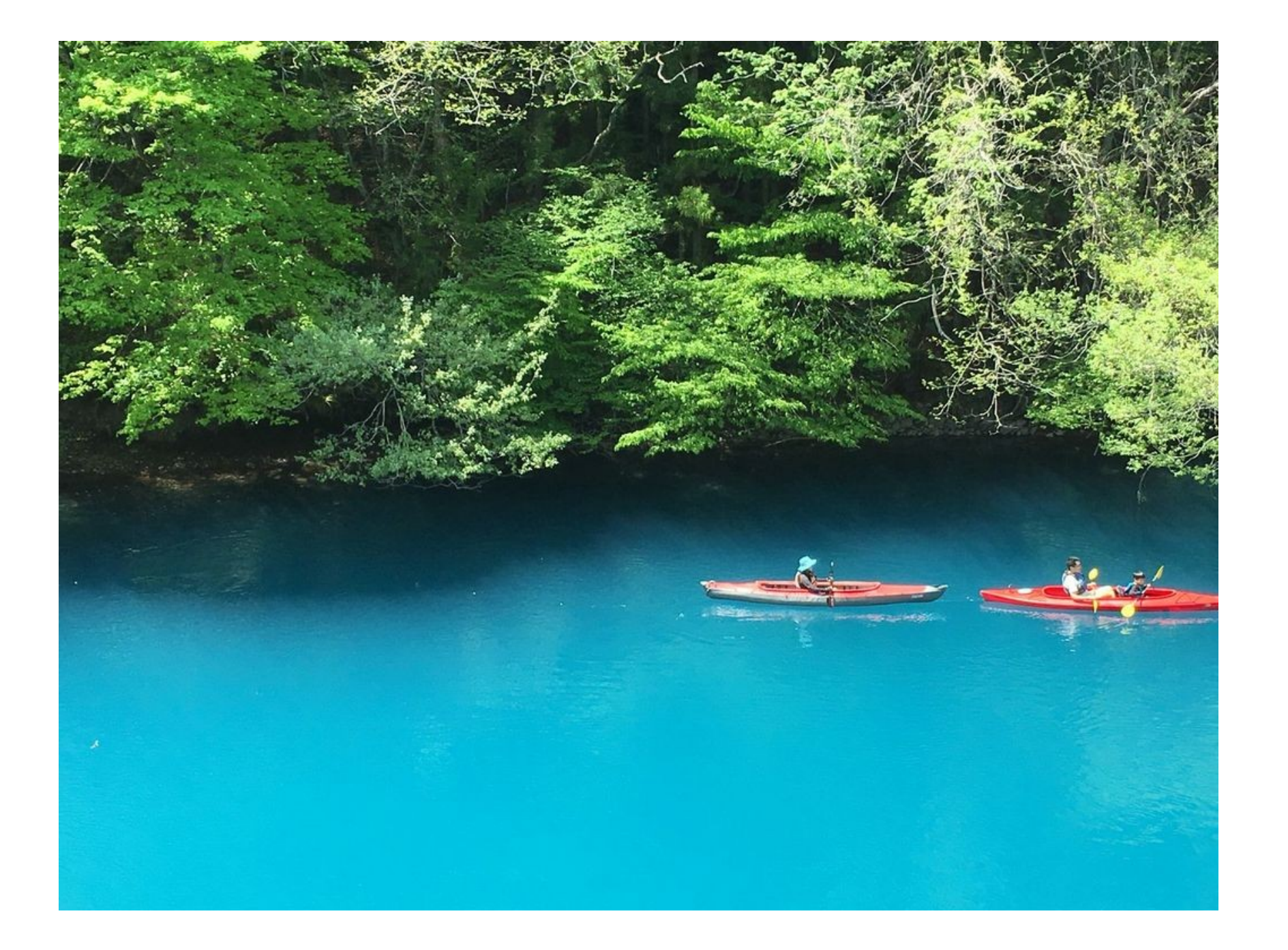

### 画像の一部を切り出す方法。

- 1. ペイントを起動する。
- 2. Webからコピーした画像を、ペイントの画面に貼り付ける。
- 3. 編集をクリック、メニューで貼り付けをクリックすればよい。
- 4. 貼り付けた画面から、四角形で取りだしたい部分を囲む。
- 5. 編集で、切り取りをクリックすると、囲んだ部分が白く抜ける。
- 6. 最後にパワーポイントの画面に右クリックして貼り付ければよい。

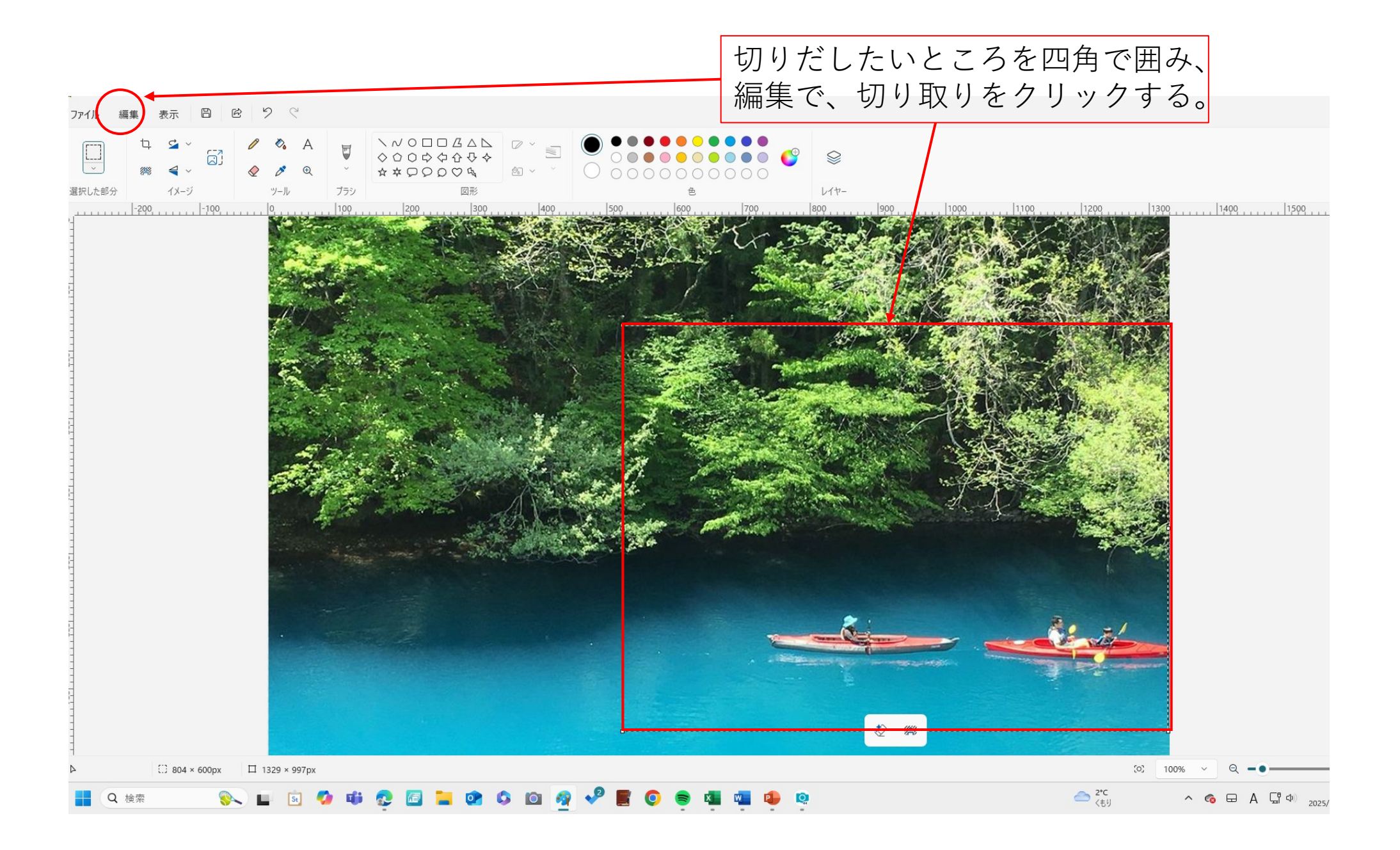

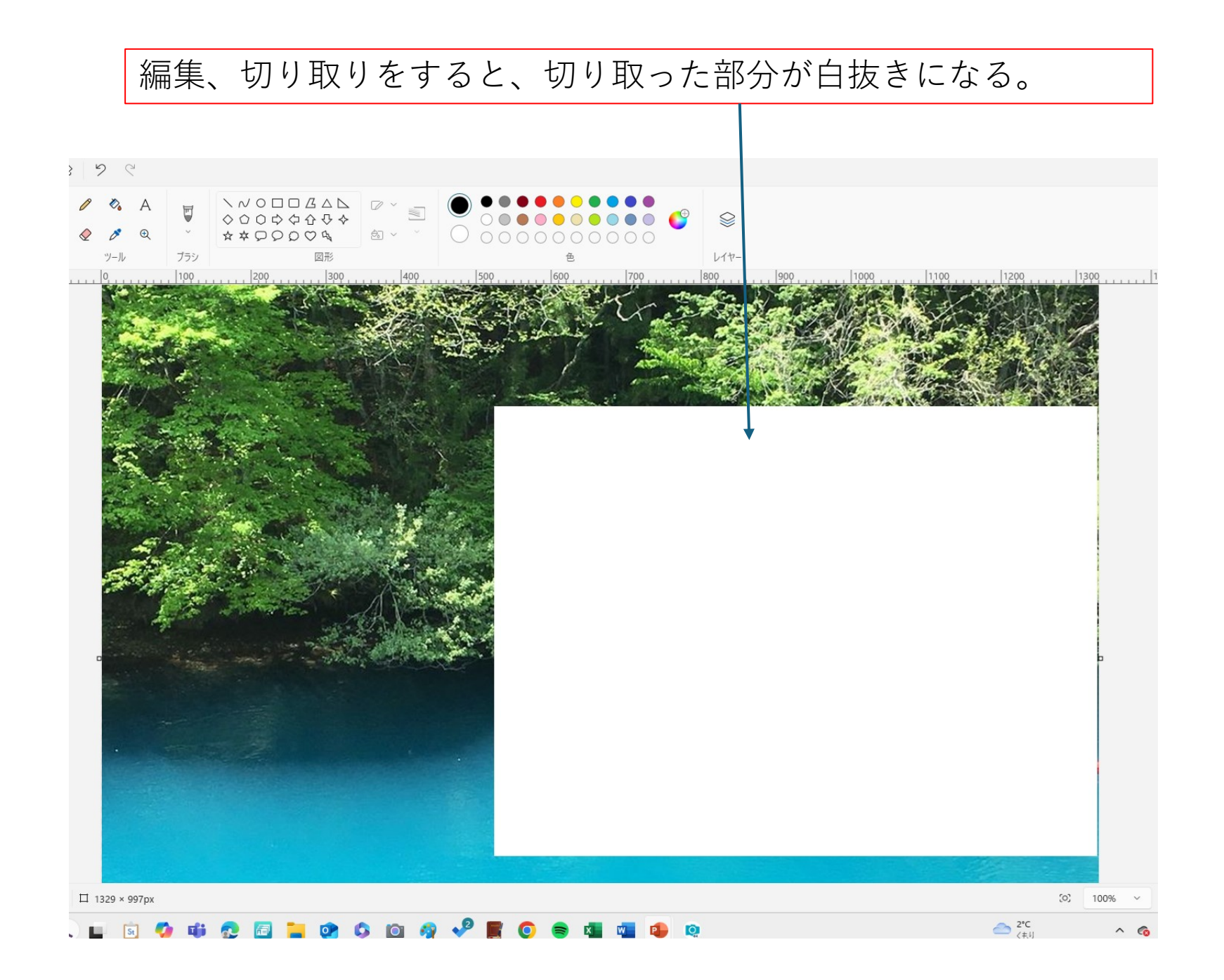

# これで完成

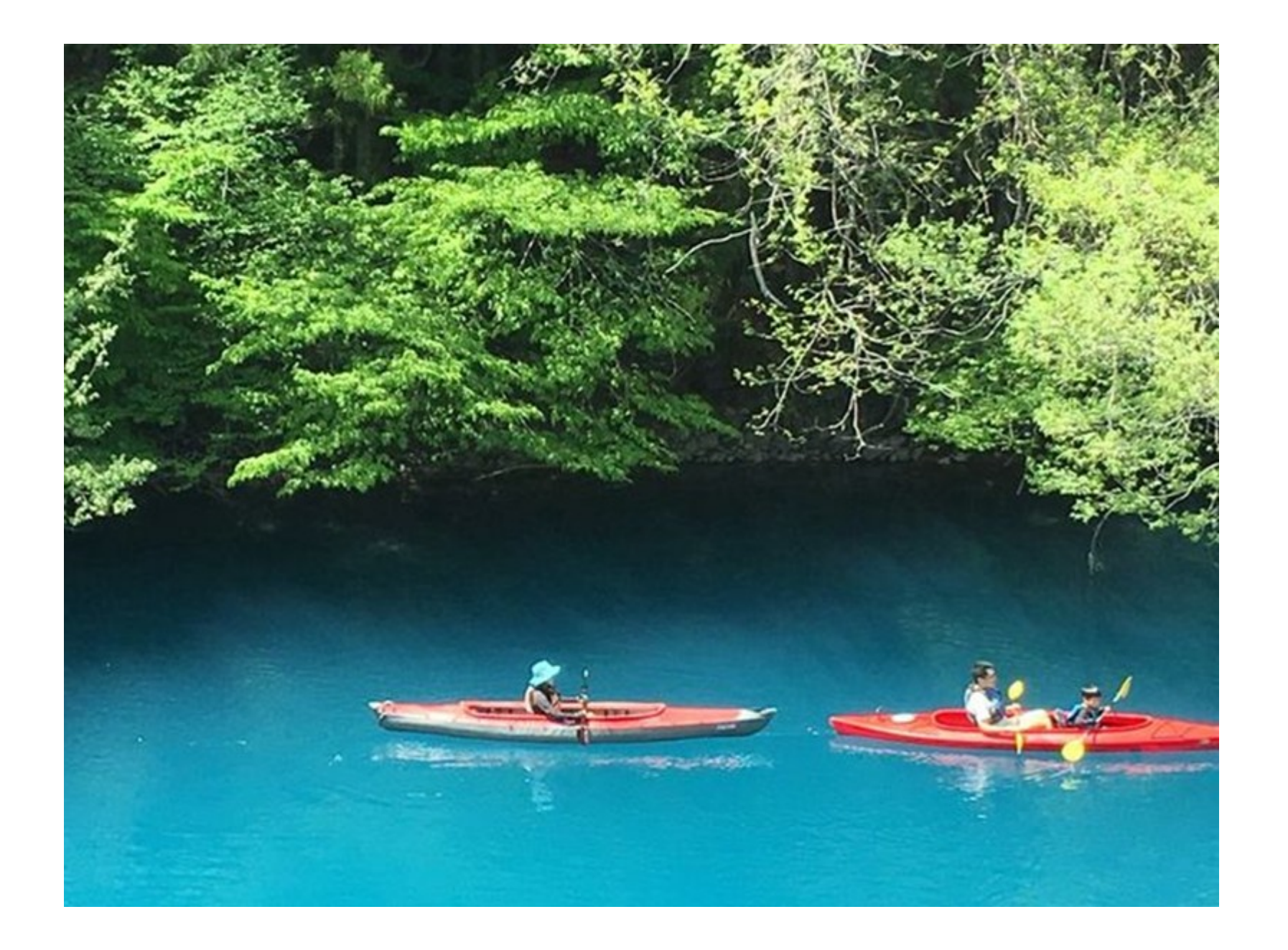

### 素材を作る作業手順 2

- 1. Youtube で 絵画のもとになる画像を探す。
- Youtubeの動画を再生し、絵になる画面で一時停止で画面 を止める。
- 3. 止めた画面を、Fn+++ PrtSc クリックしてコピーす る
- 4. ペイントを起動し、編集から貼り付けをクリックし、画面に表示する。
- 5. 絵になる構図(部分)を四角で囲み、編集から切抜きをクリック する。
- 6. パワーポイントの画面を開いて、切り抜いた画像を貼り付ける。

### 絵の素材をストックする方法のまとめ

- 1. Yahooなどの検索で、画像を探す方法
- 2. Youtubeの動画から、絵になる部分を取り出す方法
- 3. Google mapのストリートビューから 絵になる景色を探す方法。
- 4. 生成AIを使って、文字や言葉による入力で絵を描かせる方法。

以上のような方法で、絵になる素材をストックしておくとよい。 作った素材は、パワーポイントの画面として、保存しておく。 一首のアルバムになる。 2025/1/13 (月)

# パワーポイントの使い方 復習

終わり

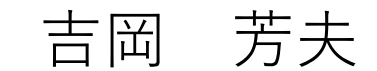